## SOLARMAN WiFi Logger Installation and Smart App Connection

- Connect the WiFi Stick logger LSW-5 to the **PhG Inverter**'s port "COM". Logger COM light is **On/Steady** and **Ready** is flashing.

Download APP Customer can select

- Download the Solarman Smart App on their smart phone or
- Scan QR code on App Store: SOLARMAN Smart Google Play Store: SOLARMAN Smart

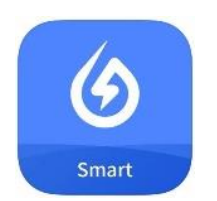

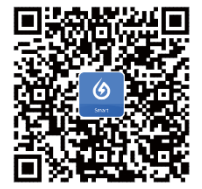

Type and go to <u>https://smartenergy.phasegreen.com/login</u>

|    | E-mail Phone                  |    |
|----|-------------------------------|----|
|    | 🕑 Genil                       | K  |
| O2 | Password 500                  | Г  |
|    | Confirm Password              |    |
|    | Send Send                     |    |
|    | Lhave read and agreed to      | L. |
|    | Reg ster                      |    |
|    | Logic with existing eccellent |    |

**1.Registration** Customer open the App and click "Register." Enter First and Last name, email, etc...

The customer mailbox will receive a Verification Code. Input the Verification Code.

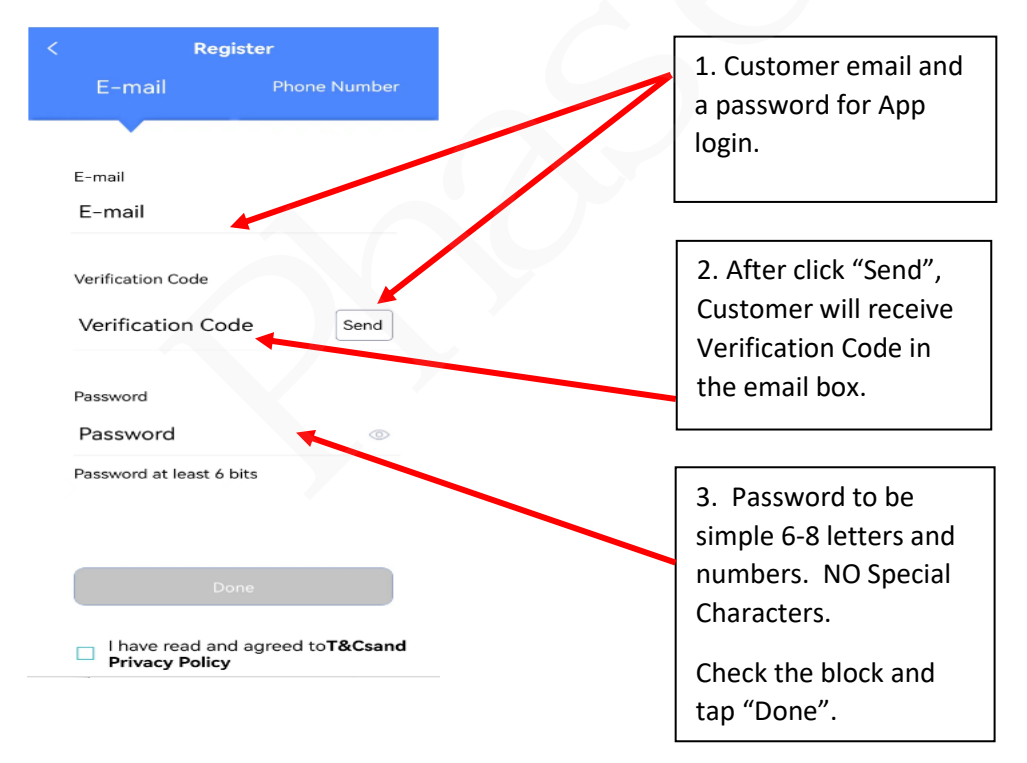

**2.Create a Plant** Then, Click "Add Now" to create your plant on SOLARMAN Smart. On the following page, please select "Yes" and "Create Plant by Myself".

| My Plants                  | +                                                                                |                                                                                                    |
|----------------------------|----------------------------------------------------------------------------------|----------------------------------------------------------------------------------------------------|
| No power plants<br>Add Now | Dear owners, do you have an installer to<br>do 0&M in the later stage?<br>Yes No | Dear owners, do you have an installer to<br>do O&M in the later stage?<br>Yes No<br>If your plant has an installer to<br>do O&M in the later stage, it is<br>recommended that do not create<br>plant by yourself. Please inform your<br>installer of your User ID, then the plant<br>can be created by the installer on<br>Business platform.<br>Create Plant By Myself |
| <u>•</u> =                 |                                                                                  |                                                                                                    |

**NEXT:** - The app will ask to confirm Plant information. Use map function to locate property address. You can also manually enter the address (but map is easier). Set the correct **Time Zone**, enter System info- Plant type **Residential Rooftop**, System type **Storage System**. Enter approx. **size of solar system** "capacity" in kWh, and **for currency select USD**.

- After completing the plant information, click **Done**.

| < Confirm            | n Plant Location                | < Pla                          | nt Info                                    |
|----------------------|---------------------------------|--------------------------------|--------------------------------------------|
| Q Please ente        | r plant address                 | Basic Info                     |                                            |
| € (                  |                                 | Plant Name                     | Name your plan                             |
|                      |                                 | Time Zone                      | (UTC-07:00) Mountain<br>Time (US & Canada) |
|                      |                                 | System Info                    |                                            |
|                      |                                 | Plant Type                     | Residential Rooftop                        |
| ~                    | +                               | System Type                    | Storage System                             |
|                      | S.                              | Installed Capacity(kWp         | ) Please ente                              |
|                      |                                 | Operating Date (j)             | 2023-01-31                                 |
| 1                    |                                 | Yield Info                     |                                            |
| W 107°37'14"         | N 31°46'17"<br>United States of | Currency                       | USD                                        |
| Plant Audress        | Paso                            | Unit<br>Price(USD/ (i)<br>kWh) | Please enter (Optional                     |
| riease enter plant a | address                         | Total Cost(USD)                | Please enter (Optional                     |
|                      | Next                            |                                |                                            |

**3.Add a Logger** Make sure that the phone is connected to the customer's 2.4G WiFi router. On Upper right, click "+" and now select "Add a Logger".

| My Plants                            | + < Add a logger                                                                                                 | < Scan                  |
|--------------------------------------|----------------------------------------------------------------------------------------------------|-------------------------|
| 🖄 Create a                           | Please enter the logger SN belongs to the plant.<br>System will calculate plant data according to<br>the logger. |                         |
|                                      | SN Please enter device SN                                                                                        |                         |
| PhaseGreen Lab                       | Cannot Find SN/Barcode?                                                                                          | and the second of the   |
| 0.00W<br>Current<br>Production Power |                                                                                                    |                         |
| 0.00kWh<br>Consumption-Tod<br>ay SOC |                                                                                                    |                         |
| Updated 15 hours ago                 |                                                                                                    |                         |
| Check the plant $ ightarrow$         |                                                                                                    | Cannot Find Barcode?    |
| Plant Me                             | Add                                                                                                    | Please enter SN Turn On |

Tap the icon on the right side of the serial number form to add the barcode on the mobile phone scanning device. The camera will open asking to take a photo of the Antenna QR code again. Logger SN can also be manually entered, but you will also have to manually enter the passcode.

- Camera will open again. Allow phone to take picture of the Logger QR. Then click "Go to Configure".

| Select                                                          | associated device                                                                                                    |                                                                                                    |                                                                                                    |
|-----------------------------------------------------------------|----------------------------------------------------------------------------------------------------|----------------------------------------------------------------------------------------------------|----------------------------------------------------------------------------------------------------|
| 270265                                                          |                                                                                                    |                                                                                                    | /                                                                                                    |
| hod:Auto-seled                                                  | ction                                                                                                    |                                                                                                    |                                                                                                    |
| 🕏 Switch to                                                     | manual-selection                                                                                                    |                                                                                                    |                                                                                                    |
| ļ                                                               | Added                                                                                                    |                                                                                                    |                                                                                                    |
| Logger SN2<br>has been ad<br>usage requir<br>configuration      | 7026:<br>Ided. Normal<br>res networking<br>n.                                                                                                    |                                                                                                    | /                                                                                                    |
| Notice: If you<br>you can go t<br>Info"-"Device<br>configure th | u select "Later",<br>to "Plant<br>e Info" page to<br>e device.                                                                                                    |                                                                                                    |                                                                                                    |
| Later                                                           | Go to Configure                                                                                                    | e                                                                                                    |                                                                                                    |
|                                                                 |                                                                                                    |                                                                                                    |                                                                                                    |
|                                                                 | Select<br>270265<br>chod:Auto-select<br>so Switch to<br>Logger SN2<br>has been ad<br>usage requi<br>configuratio<br>Notice: If yo<br>you can go<br>Info"-"Devict<br>configure the<br>Later | Select associated<br>device<br>270265<br>hod:Auto-selection<br>& Switch to manual-selection<br>Added<br>Logger SN27026:<br>has been added. Normal<br>usage requires networking<br>configuration.<br>Notice: If you select "Later",<br>you can go to "Plant<br>Info"="Device Info" page to<br>configure the device.<br>Later Go to Configure | Select associated<br>device<br>270265<br>hod:Auto-selection<br>solution Switch to manual-selection<br>Added<br>Logger SN27026:<br>has been added. Normal<br>usage requires networking<br>configuration.<br>Notice: If you select "Later",<br>you can go to "Plant<br>Info"-"Device Info" page to<br>configure the device.<br>Later Go to Configure |

**4.Network Configuration** Enter the Customer's WiFi Router Password. Case sensitive. You can "open" the closed eye lid to see what you are entering. **Attention: You must choose your 2.4G WiFi network. Neither the 5G WiFi nor the 2.4G/5G hybrid network can be supported.** 

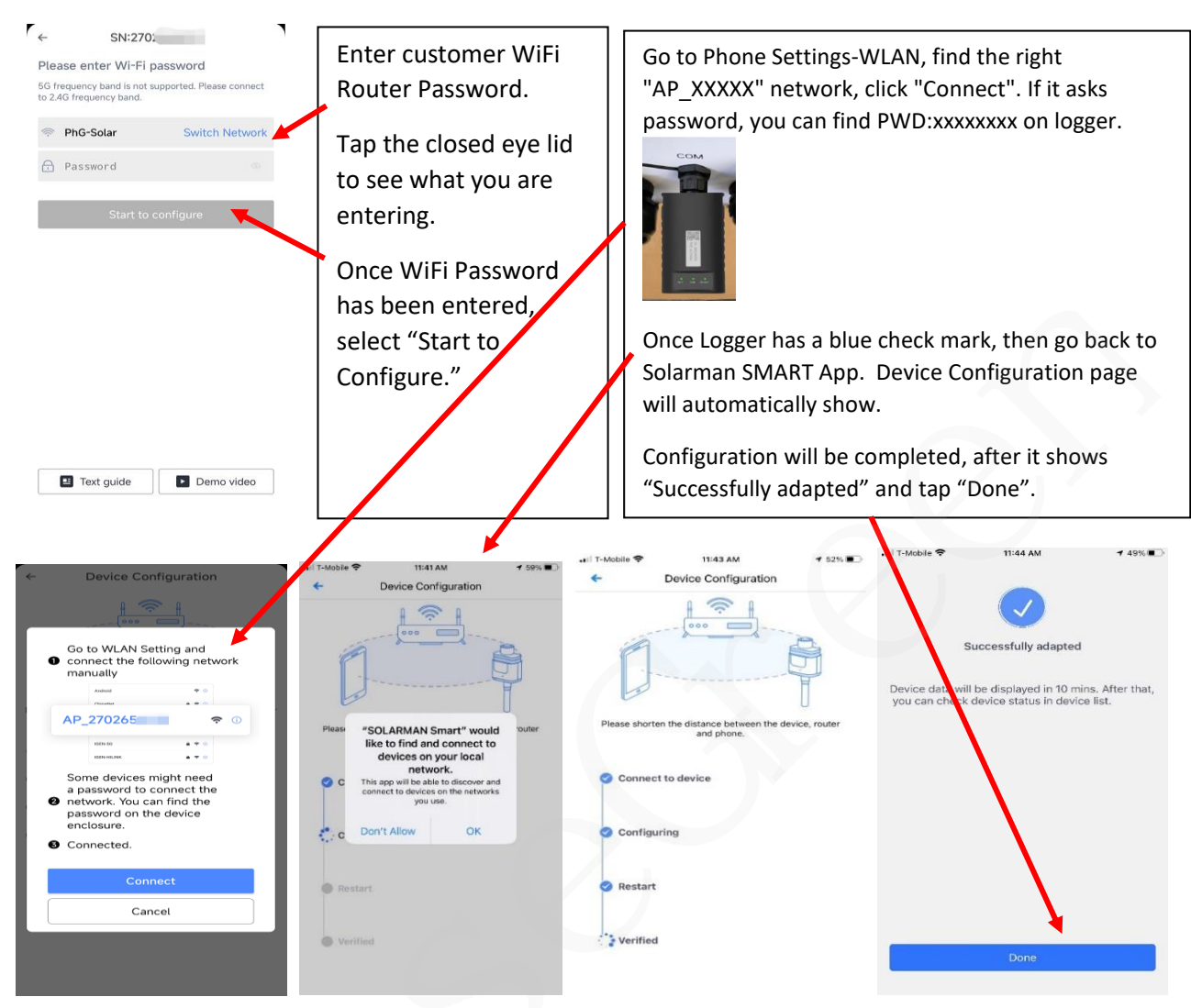

Once the Logger is connected, select "DONE." Immediately go back to phone Settings and re-select the customers WiFi Router.

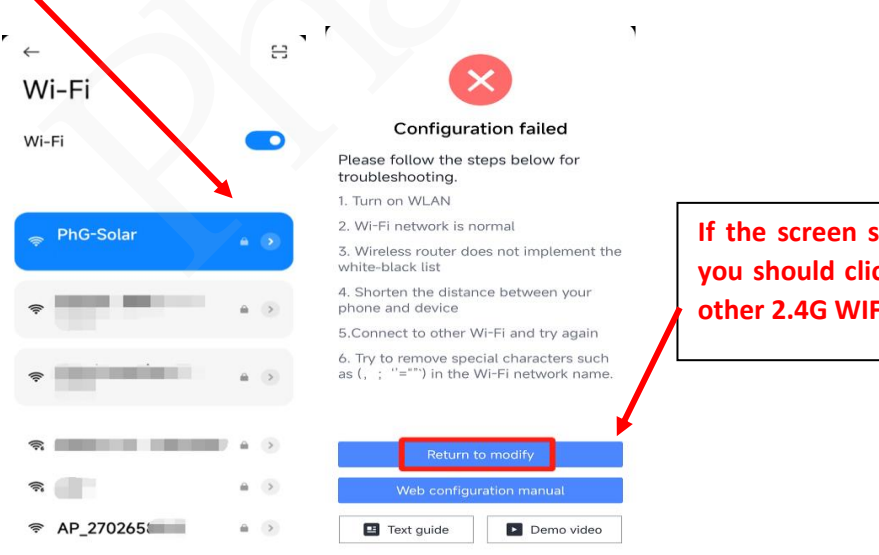

If the screen shows "configuration failed", then you should click "Return to modify" and choose other 2.4G WIFI network again.

## 5. Plant Authorization

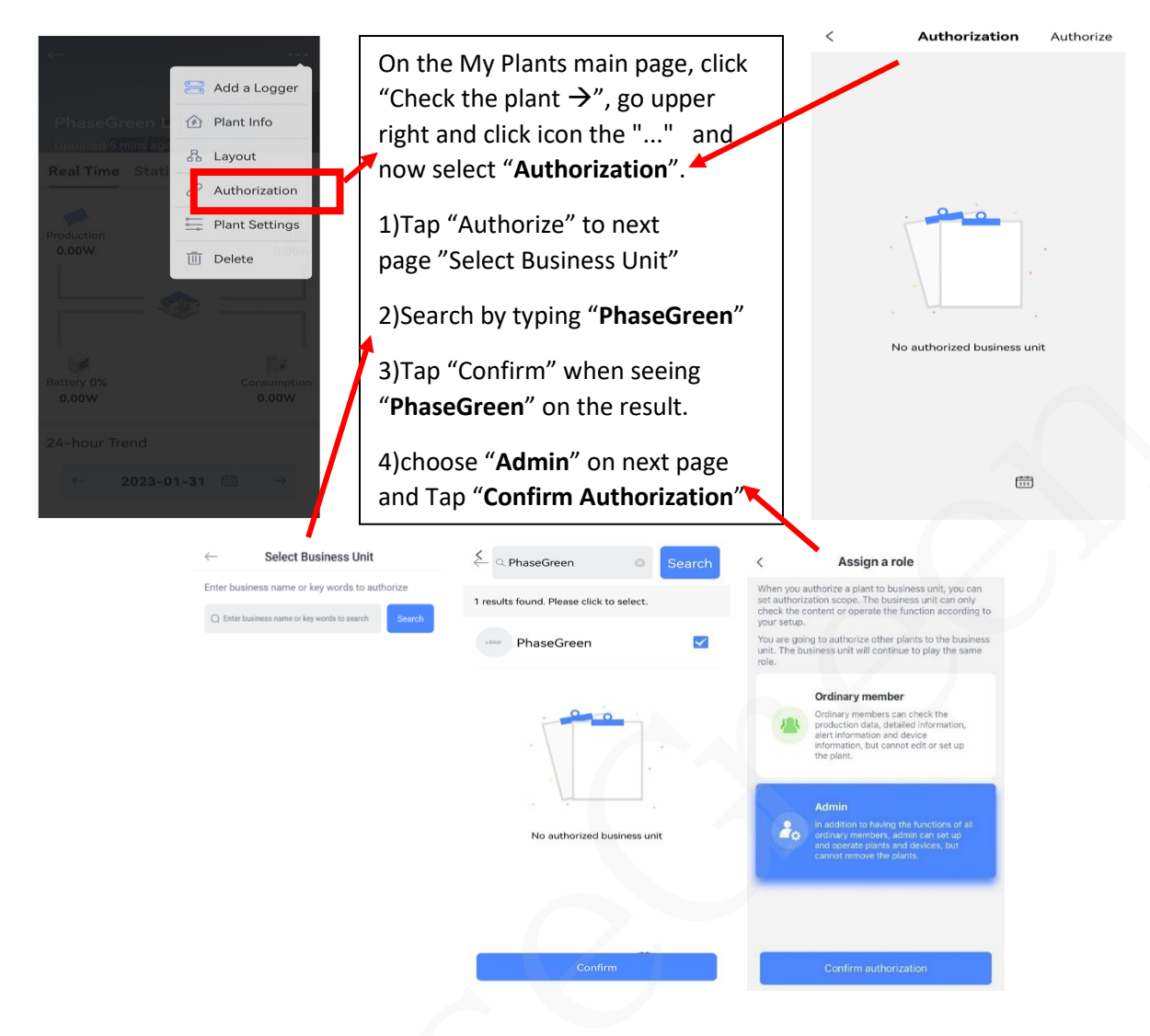

**5.1** If PhaseGreen is authorized as "Ordinary member", then tap "Switch" and choose "Admin" on next page to Confirm Authorization.

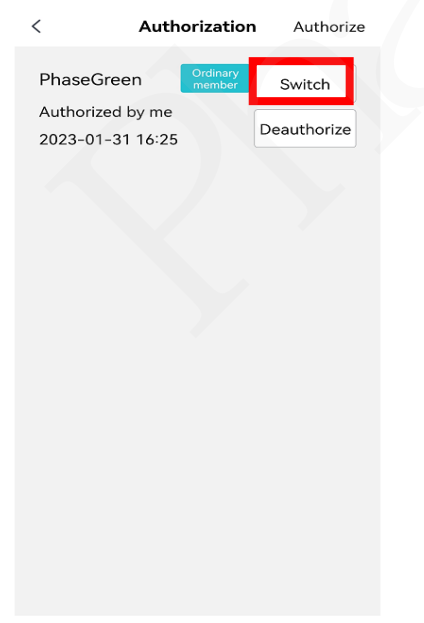

**Role Description** 

**5.2** You can add or change a picture of the home on Smart App. Tap on the picture on "Plant Cover". Select "Take Photo". Let the new picture load.

| ←                                     | Select the "Plant Info"     | < Pla                         | nt Info                                    | <             | Plant Info                                 |
|---------------------------------------|-----------------------------|-------------------------------|--------------------------------------------|---------------|--------------------------------------------|
| 🔚 Add a Logger                        |                             | Basic Info                    |                                            | Basic Info    |                                            |
| PhaseGreen L 论 Plant Info             | Press on the Picture >      |                               | -LENVAL                                    | Plant Cover   |                                            |
| Real Time State                       | Take a picture of your home | Plant Name                    | PhaseGreen Lab                             | Plant Name    | PhaseGreen Lab                             |
| 6 <sup>2</sup> Authorization          |                             | Plant Loc                     |                                            | Plant Loc     |                                            |
| Production Plant Settings             |                             | Time Zone                     | (UTC-07:00) Mountain<br>Time (US & Canada) | Time Zone     | (UTC-07:00) Mountain<br>Time (US & Canada) |
| 0.00W                                 |                             | Creation Date                 | 2023-01-16                                 | Creation Date | 2023-01-16                                 |
|                                       |                             | Founder                       |                                            | Founder       |                                            |
|                                       |                             | System mfe                    |                                            | System Info   |                                            |
| Let Dr                                |                             | Plant Type                    | Rescipatial Rooftop 💚                      | Plant Type    | Residential Rooftop >                      |
| Battery 0% Consumption<br>0,00W 0.00W |                             | System Type                   | Storage System                             |               | Change                                     |
| 24-bour Trand                         |                             | Installed Capacity(kWp)       | 5                                          |               | Take Photo                                 |
|                                       |                             | Planned Self-used<br>Ratio(%) | 0~100                                      |               | Album                                      |
| ← 2023-02-01 🗇 →                      |                             | Azimuth(°)                    | 0~180                                      |               | Cancel                                     |

## You should see three lights on the WiFi logger!

- COM light should be steady green (good communications with PhG inverter).

- NET light should be steady green (good communications with WiFi router in home (if not steady, then use lanyard to move WiFi stick logger to location with better signal (higher up).

- Ready light should be flashing green (meaning that system is connected and communicating).

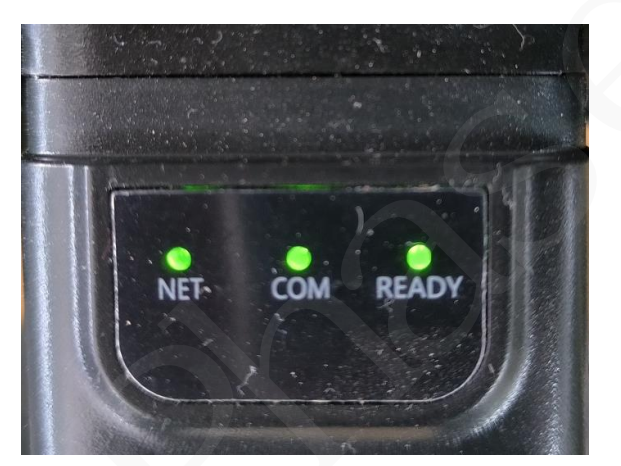